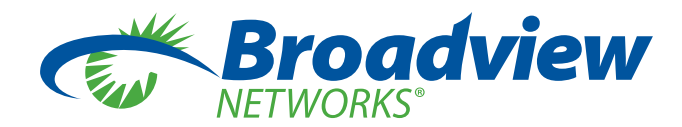

# OfficeSuite<sup>®</sup> Connector for Skype for Business Quick Start Guide

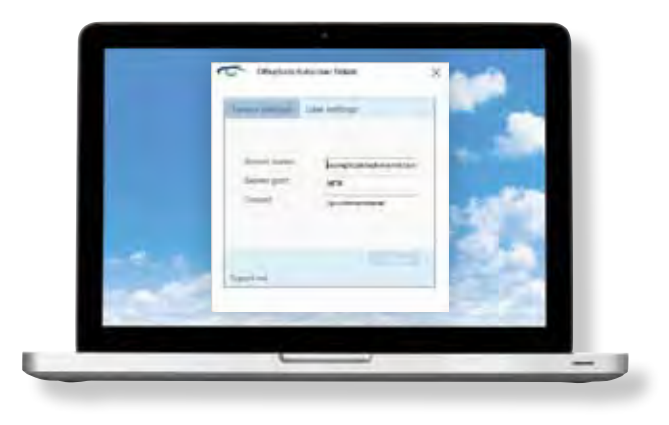

OfficeSuite® Connector for Skype for Business allows you to initiate calls on your desk phone from within Microsoft Lync. Prior to installing the OfficeSuite® Connector for Skype for Business, you must have Microsoft Lync 2013 or better installed. For information on how to install Microsoft Lync, please contact your system administrator.

#### GETTING STARTED WITH OFFICESUITE® CONNECTOR FOR SKYPE FOR BUSINESS

Note: You must have Microsoft Lync 2013 or better installed prior to installation. For additional questions, visit the OfficeSuite® Community or contact your system administrator.

**CLICK HERE** to download and install the software.

In the user settings dialog box during installation, populate the Server Name, Port, Tenant and Dial Prefix. The information for these fields will be provided from your system administrator:

Server Name: Your system administrator will provide this to you.
Port: Your system administrator will provide this to you.
Tenant: Your system administrator will provide this to you.
Dial Prefix: Your system administrator will provide this to you.

# Once installed, go to *Start* » *OfficeSuite*<sup>®</sup> *Connector for Skype for Business*.

# Once launched, click the icon and select *Lync Me* **User Settings**.

Enter your license key, extension and OfficeSuite® Phone PIN, then click *Lync Me*. Your OfficeSuite® phone extension and numeric PIN should match the login credentials used to login to your OfficeSuite® phone.

# **MAKE A CALL**

From the Contact List: Right-click on a contact and select OfficeSuite® Call.

**From the Search Bar:** Begin typing in the search bar at the bottom of the OfficeSuite<sup>®</sup> Connector. Click on the number from the auto populated list you wish to call.

| E.  | Broadview                                    |   |   | ¢ |
|-----|----------------------------------------------|---|---|---|
|     | john                                         | - | × | 5 |
| onn | (123) 456-7890 (John Doe)<br>1234 (John Doe) |   |   |   |

# DESIGNATE YOUR PHONE AS THE CLICK TO CALL ORIGINATOR

A. Login to the OfficeSuite® portal and click **My Phones**.

B. From the list of logged in devices, select the radio button for the device you want to designate as the Click to Call Originator and click **Save Device Changes**.

| THEMES .                                                                                                    |                 |                      |                                         |                             |                  |   |
|----------------------------------------------------------------------------------------------------|-----------------|----------------------|-----------------------------------------|-----------------------------|------------------|---|
| Label                                                                                                    | Fiberie Name    | Merdillar.           | And And And And And And And And And And | Click to Call<br>Originator | Logout<br>Device |   |
| July: Soe Hune                                                                                                    | 2110112 (2001)  | 10.22.00111.0        |                                         |                             |                  |   |
| Raferi Diore Dente                                                                                                    | 10-114-1713-RTS | -m.m. (0. m. (0. A)) |                                         |                             | 100              |   |
| tahr tise shtprone means to remain a second second s |                 |                      |                                         | 199.0                       |                  | - |
| Realizing Charges                                                                                                    |                 |                      |                                         |                             |                  |   |

# **CHECK CALL HISTORY**

Select the button then **Show Calls History** from the drop-down.

From the call history dialog box, you can filter by the type of call, sort by most recent or most frequent calls and call back users.

|   |            |                        |        | • • • |   |
|---|------------|------------------------|--------|-------|---|
| 1 | B          | Show calls history     |        |       | 3 |
| 5 | •<br>69    | Help<br>Lync Me        | IG OFF |       |   |
|   | <b>3</b> 2 | About<br>Always On Top |        |       |   |

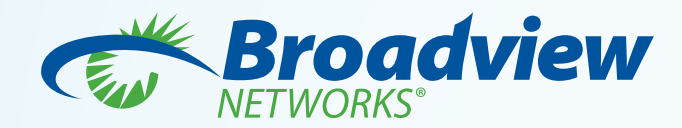

# OfficeSuite<sup>®</sup> Connector for Skype for Business User Manual

#### SYSTEM REQUIREMENTS

The following system requirements must be met in order for OfficeSuite® Connector for Skype for Business to function properly:

| Software Requirements |                              |  |  |  |
|-----------------------|------------------------------|--|--|--|
| Operating System      | Windows 7 or newer           |  |  |  |
| Skype for Business    | Microsoft Lync 2013 or newer |  |  |  |

In addition to the system requirements listed above, each OfficeSuite® Connector for Skype for Business must have the following:

- 1. OfficeSuite® Phone Extension and PIN
- 2. OfficeSuite® Connector for Skype for Business License Key
- 3. Your OfficeSuite® tenant name
- 4. Your OfficeSuite® server URL
- 5. Your OfficeSuite® port number

## INSTALLING OFFICESUITE® CONNECTOR FOR SKYPE FOR BUSINESS

To install OfficeSuite® Connector for Skype for Business:

- Download the plug-in from the link in the welcome letter provided by your system administrator. If you do not have the welcome letter, the download link is posted in the OfficeSuite® Customer Center or the OfficeSuite® Community and run the .zip file to begin the installation process. The .zip file with automatically extract.
- 2. Accept the End User License Agreement.

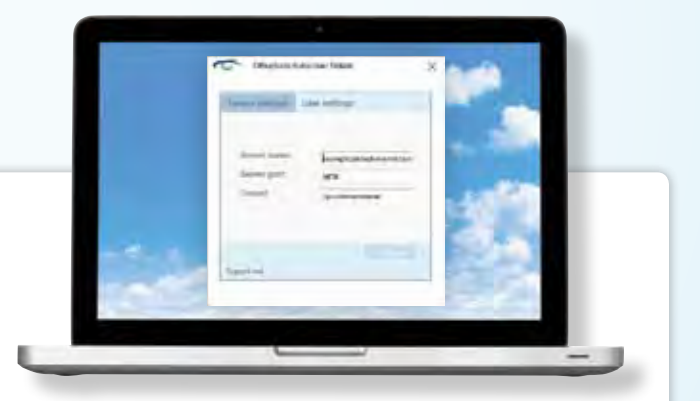

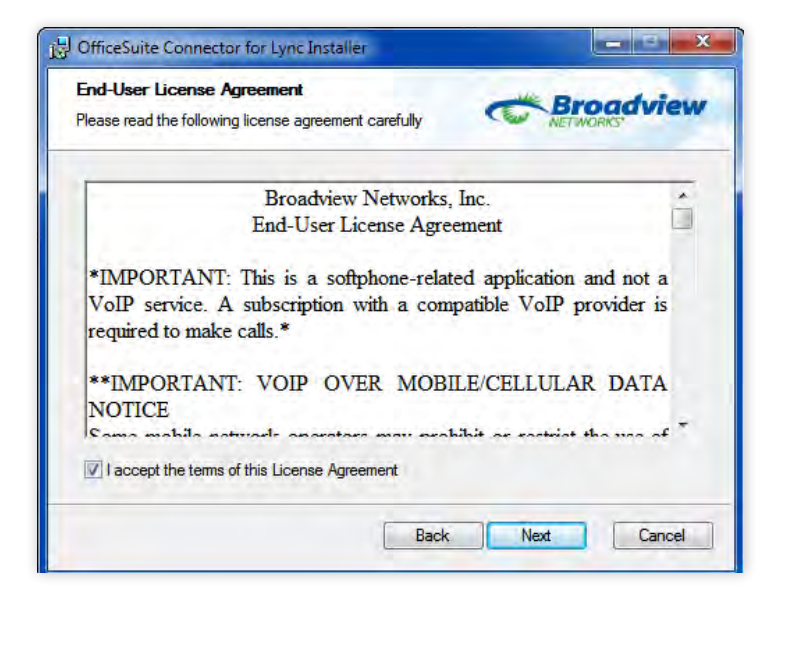

3. Enter your credentials provided from your system administrator. Your system administrator will be provided the credentials by Broadview Networks upon ordering OfficeSuite® Connector for Skype for Business.

| User settings                                               | Prochiow  |
|-------------------------------------------------------------|-----------|
| Enter user settings and serial number. All fields required. | NETWORKS' |
| Server name                                                 |           |
| test                                                        |           |
| Server port                                                 |           |
| 9876                                                        | -         |
| Tenant                                                      |           |
| /testtenant                                                 |           |
|                                                             |           |
|                                                             |           |
|                                                             |           |
|                                                             |           |
|                                                             |           |

4. Select where you would like the folder to be stored and click **OK**.

| 😸 OfficeSuite Connector for Lync Installer                                                    |      | ×           |
|-----------------------------------------------------------------------------------------------|------|-------------|
| Destination Folder<br>Where would you like OfficeSuite Connector for<br>Lync to be installed? | 4    | Broadview   |
| Install OfficeSuite Connector for Lync to:                                                    |      |             |
| C:\Program Files\OfficesuiteConnectorForLyr                                                   | nc\  |             |
|                                                                                               | Back | Next Cancel |

5. Next, click *Finish* to complete the installation.

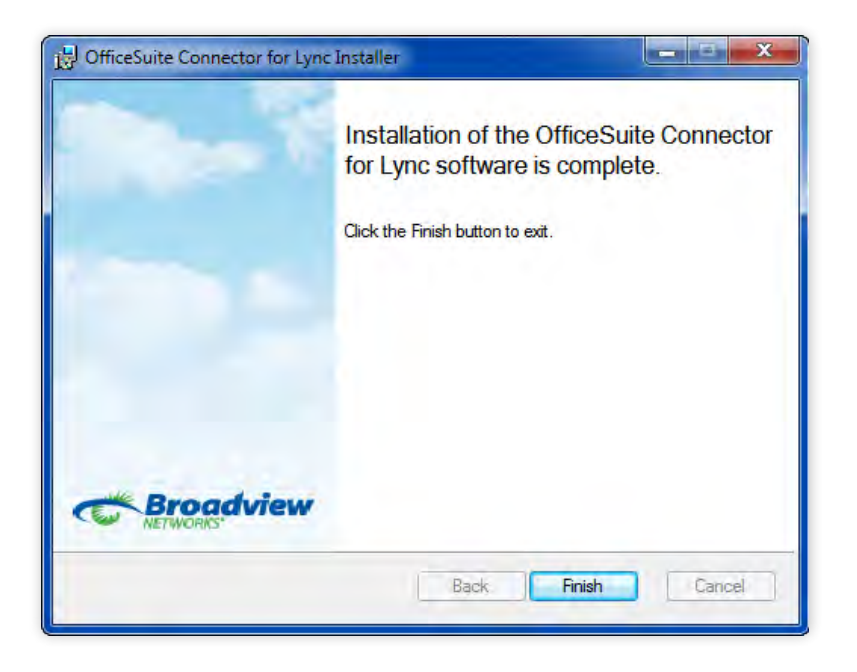

6. Once installed, open Skype for Business, then go to **Start – OfficeSuite® Connector for Skype for Business**. The OfficeSuite® Connector for Skype for Business will launch.

| Officesuite Connector For Lync OfficeSuite Connector for Lync Uninstall OfficeSuite Connector for l + |             |
|----------------------------------------------------------------------------------------------------|-------------|
| Back Search programs and files                                                                        | Shut down 🕨 |
| 🛐 📀 📀                                                                                                 | 🤝 🚺 🚺       |

7. Once launched, open the menu by selecting the button to open the pop up menu. From the menu, select *Lync Me*.

|    | pe 7 | About              |        |
|----|------|--------------------|--------|
|    |      | Always On Top      |        |
|    | ÷    | Help               |        |
| 6  | GÐ   | Lync Me            | 1G OFF |
| Π  | B    | Show calls history | 8      |
|    | Ξ    |                    | - 2 6  |
| Ē0 | Conn | ected              |        |

8. Within the *Lync Me* screen, select the *Tenant Settings* tab to verify your current credentials. Then select the *User Settings* tab to enter your license key and click *Lync Me*.

| fenant settings | User settings            |
|-----------------|--------------------------|
| Server name     | example.broadviewnet.com |
| Server port     | 9876                     |
| Tenant          | /yourtenantname          |
|                 | Lynch                    |

- 9. Once launched, open the menu by selecting the **b**utton to open the pop up menu. From the menu, select **Lync Me**.
- 10. Once completed, your OfficeSuite® Connector for Skype for Business will display connected at the bottom of the plug-in.

| Broadview |     | 8 |
|-----------|-----|---|
|           | ٩ • | 5 |
| Connected |     |   |

## **MAKING CALLS**

#### **Designating Your Click to Dial Phone**

It is important to make sure the calls being initiated from OfficeSuite<sup>®</sup> Connector for Skype for Business are being directed to the correct device. To do so, please follow these instructions:

1. Login to the OfficeSuite® portal and select **My Phones**.

|                 | MyOfficeS                        | uite     |                               |    | - h - h                          |        | Holp Char<br>Bionout |         |
|-----------------|----------------------------------|----------|-------------------------------|----|----------------------------------|--------|----------------------|---------|
|                 | Castificant<br>Add communication | 1 months | My Services<br>Phone Services |    | My Pilones                       | upcon  | Sitting              | <b></b> |
| MY VOICEMAIL    | 0.0                              | MY       | Volcemail<br>HD MeetHX        | 1  | My Call Hooding<br>My Extensions | NG ® 0 | MY PHONES            |         |
| SELECTENTENSION |                                  | SELEC    | Email<br>My Call Hestory      | T. | SELECT EXTENSION                 |        | SELECTENTENSION      |         |

2. Select the extension associated with your OfficeSuite<sup>®</sup> Connector for Skype for Business and click **Continue**.

| MY PH            | iones ×  |
|------------------|----------|
| SELECT EXTENSION |          |
| Select           | •        |
| CANCEL           | CONTINUE |
| CANCEL           | CONTINUE |

3. From the list of your devices, select the device you want your calls to be directed to. Once you have made your selection, click the *Save Device Changes* button.

Note: your device will only appear on the list of devices if you are logged into the device.

|                                                                                                    |                                                                                                    | PROGRAM PI                                           | HONE KEYS             |                                                      |                              |                          |
|----------------------------------------------------------------------------------------------------|----------------------------------------------------------------------------------------------------|------------------------------------------------------|-----------------------|------------------------------------------------------|------------------------------|--------------------------|
| My Phones ?<br>Use this page to configure the memory keys on your phone with the features you use the most. Select<br>the features you would like associated with the memory keys on your phone, or do nothing and use the<br>Select the device you<br>want your calls to be<br>directed to<br>Fields highlighted in blue indicate custom key mapping. Fields highlighted in grey indicate locked key<br>mappings.<br>Maximum Allowed Logged In Devices: 5 |                                                                                                    |                                                      |                       |                                                      |                              |                          |
| Maximum Allowed L                                                                                                    | Fields highlighted in bl<br>mappings.<br>ogged In Devices: 5                                                            | lue indicate custom key                              | mapping. Field        | s highlighted in grey                                | indicate loc                 | cked key                 |
| Maximum Allowed L<br>Phones:<br>Label                                                                                                    | Fields highlighted in bl<br>mappings.<br>ogged In Devices: 5<br>Phone Name                                              | lue indicate custom key                              | Intercom              | s highlighted in grey<br>Click to Call               | indicate loc                 | jout                     |
| Maximum Allowed L<br>Phones:<br>Label<br>John Doe Home                                                                                                    | Fields highlighted in bl<br>mappings.<br>ogged In Devices: 5<br>Phone Name<br>24-Key LCD (5330e)                        | Identifier<br>08:00:0f:81:45:df                      | Intercom<br>Recipient | s highlighted in grey<br>Click to Call<br>Originator | indicate loc<br>L og<br>L ev | oked key<br>gout<br>vice |
| Maximum Allowed L<br>Phones:<br>Label<br>John Doe Home<br>John Doe Desk                                                                                                    | Fields highlighted in bl<br>mappings.<br>ogged In Devices: 5<br>Phone Name<br>24-Key LCD (5330e)<br>16-Key (5320)       | Identifier<br>08:00:0f:81:45:df<br>08:00:0f:66:dc:85 | Intercom<br>Recipient | s highlighted in grey<br>Click to Call<br>Originator | log<br>Log                   | gout<br>rice             |
| Maximum Allowed L<br>Phones:<br>Label<br>John Doe Home<br>John Doe Desk<br>Save Device Chang                                                                                                    | Fields highlighted in bi<br>mappings.<br>ogged In Devices: 5<br>Phone Name<br>24-Key LCD (5330e)<br>16-Key (5320)<br>es | Identifier<br>08:00:0f:81:45:df<br>08:00:0f:66:dc:85 | Intercom<br>Recipient | s highlighted in grey<br>Click to Call<br>Originator | Indicate loc                 | jout<br>vice             |
| Maximum Allowed L<br>Phones:<br>Label<br>John Doe Home<br>John Doe Desk<br>Save Device Chang<br>Phone Name:                                                                                                    | Fields highlighted in bi<br>mappings.<br>ogged In Devices: 5<br>Phone Name<br>24-Key LCD (5330e)<br>16-Key (5320)<br>es | Identifier<br>08:00:0f:81:45:df<br>08:00:0f:66:dc:85 | Intercom<br>Recipient | s highlighted in grey<br>Click to Call<br>Originator | l og<br>L og                 | jout<br>vice             |

#### Making Calls from Contacts Menu

While using OfficeSuite<sup>®</sup> Connector for Skype for Business, you can make calls through your OfficeSuite<sup>®</sup> call by simply right-clicking on a contact and selecting **OfficeSuite<sup>®</sup> Call**.

| 6               | Skype for Business         | - 🗆 🗙     |
|-----------------|----------------------------|-----------|
| File Meet Nov   | Tools Help                 |           |
| Wind's hippers  | ng ladin/?                 |           |
| VP              | Zee                        |           |
| In a            | meeting *                  |           |
| 20              | rour rocación -            |           |
| 1               | 0 4 6                      | ¢-        |
| Find someone of | dial s humber              | Q         |
| GROUPS          | TATUS ALLENDER             | 10000 A*  |
| FAVORITES       | 1                          | 1         |
| A OTHER COMP    | Right c                    | lick on a |
| - DIREK COLIN   | Stod at contact            | to pop up |
| John Doe        | the drop                   | down list |
|                 | Start a Vi                 |           |
|                 | Send an Email Message      |           |
|                 | Schedule a Meeting         |           |
|                 | OfficeSuite and            |           |
| -               | Copy                       |           |
|                 | Find Previous Conversation | 5.        |
| -               |                            |           |
| Sel             | ect OfficeSuite Cal        | I to      |
| hav             | e your desk phone r        | ing       |
|                 | he contact selected        | 1 × 1     |
| -               |                            |           |
| BR              | Tag for Status Change Aler |           |
| =               | Change Produce Retationeth |           |
|                 | ernellige                  |           |

#### Making Calls Using the Search Directory

OfficeSuite<sup>®</sup> Connector for Skype for Business has a built in search capability which will allow you to search for a number or contact to dial. To make a call using the search capability, begin typing the name of the contact you wish to call into the text box, then click on the number your wish to dial and press **Enter** or the button.

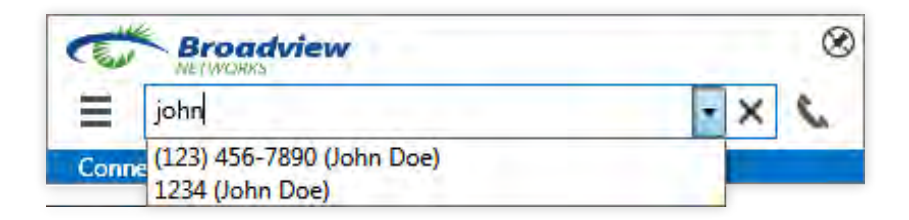

#### Making Calls from Call History

The OfficeSuite® Connector for Skype for Business maintains a call history of the numbers you have dialed using the OfficeSuite® Connector for Skype for Business during your current Skype for Business session. Your call history is automatically cleared from OfficeSuite® Connector for Skype for Business once you have logged out of either Skype for Business or OfficeSuite® Connector for Skype for Business. From the call history menu, your can call a user back from the call history dialog box by selecting the corresponding contact you wish to call.

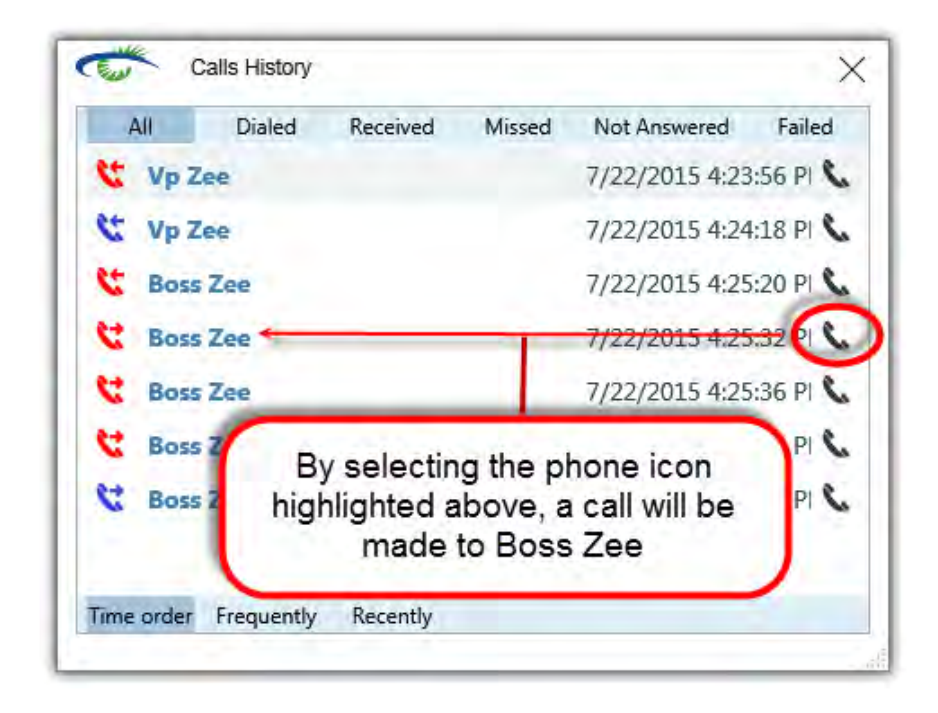

#### **CALL NOTIFICATIONS**

Whenever there is an incoming or missed call, the OfficeSuite® Connector for Skype for Business will create a call notification bubble.

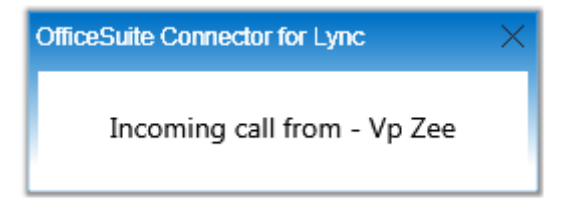

#### **Turn On/Off Call Notifications**

To turn on/off call notifications, select then *Lync Me*. Under the User settings tab, check/uncheck the Notifications on/off checkbox. Close the pop up window.

## DOCKING AND UNDOCKING THE OFFICESUITE® CONNECTOR FOR SKYPE FOR BUSINESS

Docking the OfficeSuite® Connector allows you to snap the connector to your session of Skype for Business. For example, if you have docked the OfficeSuite® Connector for Skype for Business and minimize Skype for Business, the OfficeSuite® Connector for Skype for Business will minimize as well.

#### How to Dock the OfficeSuite® Connector for Skype for Business

To dock the OfficeSuite® Connector for Skype for Business, select the 🖉 button in the top right corner of the connector while it is undocked.

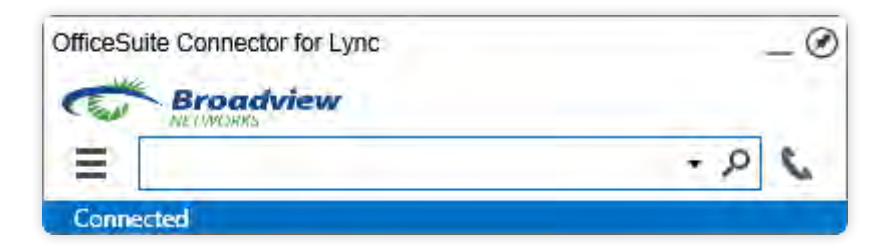

# How to Undock the OfficeSuite® Connector for Skype for Business

To undock the OfficeSuite® Connector for Skype for Business, select the 🐼 button in the top right corner of the connector while it is docked.

| Broadview | ۲     |
|-----------|-------|
| =         | - 2 6 |
| Connected |       |

# **ALWAYS ON TOP**

When the OfficeSuite<sup>®</sup> Connector for Skype for Business is undocked, you have the option of keeping the connector always on top of all other programs running on your computer. This can be useful for quickly making calls while using other applications.

#### Turn On and Off Always on Top

To turn on **Always on Top**, you must first undock the OfficeSuite<sup>®</sup> Connector<sup>®</sup> for Skype for Business. Once undocked, select **E** then **Always On Top**. A check mark will appear next to the **Always On Top** option in the settings menu as shown below.

|   | (A. 1 | About              |        |
|---|-------|--------------------|--------|
|   | ~     | Always On Top      |        |
| ¢ | -     | Help               | 10 OFF |
| q | GÐ    | Lync Me            | _0     |
|   | B     | Show calls history |        |
|   | =     |                    |        |
|   | Conn  | sted               |        |

## **CHECKING CALL HISTORY**

OfficeSuite<sup>®</sup> Connector for Skype for Business keeps a record of your call history while you are logged into both OfficeSuite<sup>®</sup> Connector for Skype for Business and Skype for Business. To check the call history, select **a** then **Call History** from the drop down list.

| 10.1 | About              |       |
|------|--------------------|-------|
|      | Always On Top      |       |
| *    | Help               |       |
| G CĐ | Lync Me IG OFF     |       |
| B    | Show calls history |       |
| 5    |                    | - 2 6 |
| -    | acted              | • • • |

Once selected, a popup will appear allowing you to filter calls by the following call types:

- Dialed
- Received
- Missed
- Failed
- Not Answered

You can also sort calls by all, most frequently dialed and most recently dialed.

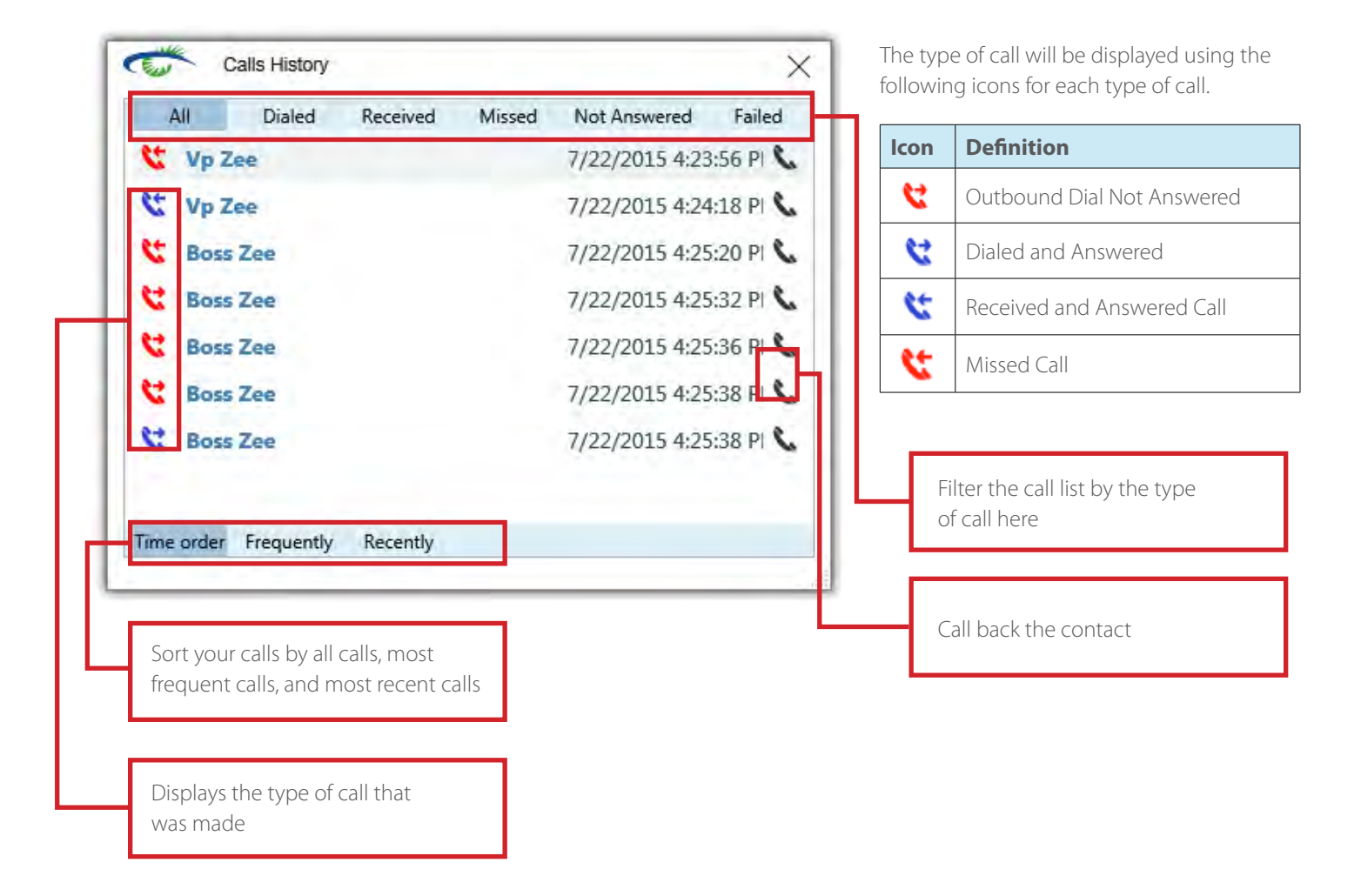

#### **PHONE PRESENCE**

Whenever you are on a call using your OfficeSuite® phone while running OfficeSuite® Connector for Skype for Business, Your presence will be displayed as on a call.

| 0          |                                        | Sigpr for Excern | 6   | - = * |
|------------|----------------------------------------|------------------|-----|-------|
| File Meet  | New Tesh                               | Help.            |     |       |
| 6          | VP Zee<br>In a call •<br>Set Your Loca | tiun *           | -   |       |
| 1          | 0                                      | #                | ē   | ۰.    |
| Pina comes | trie or duit a nu                      | mber             |     | Q     |
| GROUPS     | STATUS                                 | RELATIONS/ 0PS   | NEW | 7.    |
| P FAVORITE | ES.                                    |                  |     |       |
| - OTHER C  | ONTACTS (0/1)                          |                  |     |       |
|            |                                        |                  |     |       |
| 0.6.       | CALL FORWA                             | RDING OFF        |     |       |
| 0          | Broadview                              | 1                |     | 8     |
| =          |                                        |                  |     | .06   |
| Connecte   | d - Call with Vp                       | Zee              |     |       |

For additional help with OfficeSuite® Connector for Skype for Business, call 1-800-BROADVIEW.

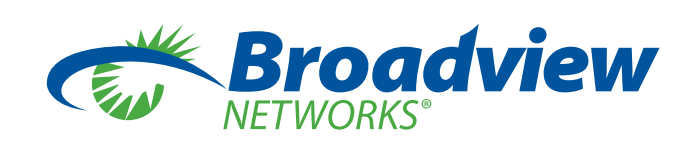